There are two steps involved in the installation of TaskMaster.

- 1. Install the TaskMaster/Applications/TaskMaster.app to a directory of your choice using NeXT's Installer.app.
- 2. Install the FilterService.service if you plan to perform one of the following tasks in the future:
  - A. Import MacProject documents into TaskMaster
  - B. Import Microsoft Project documents into TaskMaster
  - C. Open projects as PERT charts in Lighthouse Design's drawing application, **Diagram! 2.**

The filter service is a translation program that NEXTSTEP automatically runs to convert documents from one type to another. The installation of the TaskMaster filter services is very similar to the installation of the TaskMaster program.

## To install the filters for your own use only:

Double click on the FilterServicer.pkg. Click on Install in NeXT's Installer.app, but be sure to change the install location to your own ~/Library/Services. You may have to create this folder first. Log out and log in again to ensure the services are registered.

## To install the filters for use by everybody on your system:

You will probably need to log out and log in as root. Double click on the FilterServicer.pkg. Click on Install in NeXT's Installer.app, and install the application in the default location (/LocalLibrary/Services). You may need to create this folder first. Log out and log in again to ensure the services are registered.

## Warning: The FilterServices.service is the same for TaskMaster and Quantrix.

If you have the TaskMaster manual, please refer to Appendix B (Filter Services) for further information.